# **GOVERNMENT POLYTECHNIC BHUJ**

## **Online Payment Using State Bank Collect Portal**

**Step 1: Visit the State Bank Collect Portal** 

https://www.onlinesbi.com/sbicollect/icollecthome.htm

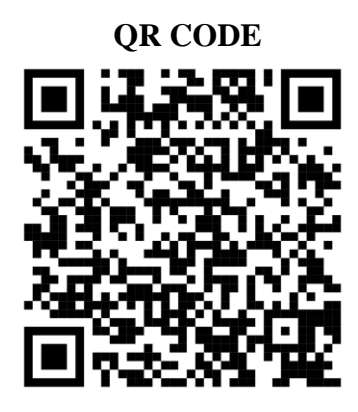

Step 2: Select the Category 'Education Institute'

Step 3: Select 'GUJARAT' in filter by state

### Step 4: Search 'GOVTPOLYTECHNICBHUJ' in Search Box

- **Step 5: Select Payment Category**
- **Step 6: Enter Payment Details**
- **Step 7: Verify Entered Information**

**Step 6: Select Payment Method** 

**Step 7: Make the Payment** 

#### **Step 8: Confirmation**

- Once the payment is processed successfully, you will see a confirmation message on the screen.
- You will also receive an email or SMS with the reference number.

### Step 9: Save/Download Receipt